# Quick Start Guide P-AVN-VA-MINI Visual Array

# About This Quick Start Guide

This guide includes the steps to log in to the Visual Array appliance for the first time using default settings.

The Visual Array software is an IPMX device management system used to easily send channel change commands, monitor status, and remotely configure single units or many units simultaneously over the network.

#### Download the Full User's Manual

The current versions of the full user's manuals can be obtained from the Download tab of individual product pages on our website: <u>www.plexusav.com</u> or by emailing ProCare support at <u>procare@plexusav.com</u>.

#### **Unpack the Equipment**

Check that there are no signs of damage to equipment due to transport. If the equipment appears to be damaged, please contact ProCare for support.

The P-AVN-VA-MINI ships with a product box/packaging, power supply, and marketing materials. Remove the computer from the box and wire power and ethernet to the IPMX network.

## Wiring Example: Visual Array & P-AVN-4 transceivers

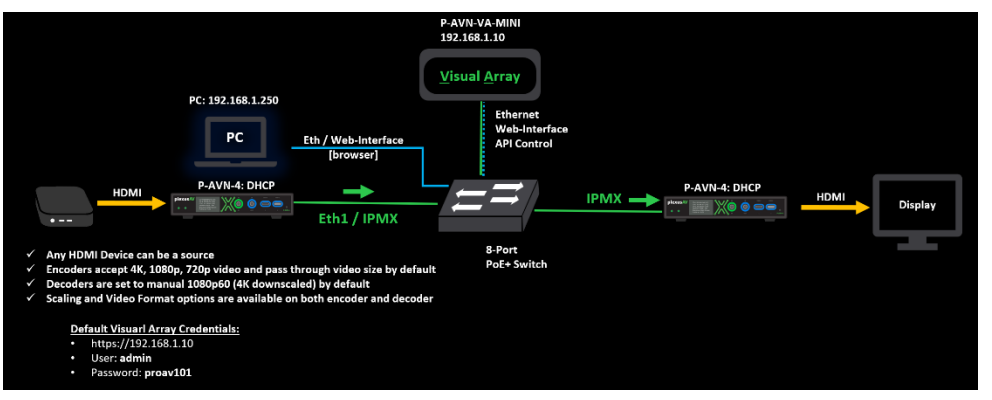

#### Figure 1: P-AVN-VA-MINI Visual Array Form-Factor

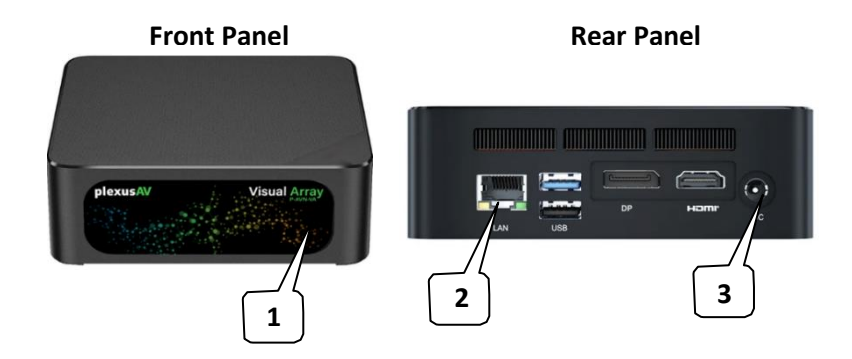

plexus

The P-AVN-VA-MINI appliance only needs power and ethernet connected for operation. The HDMI and USB are for service only.

- 1. Power Button: Press to power on the device
- 2. Ethernet Port: wire CAT5e or CAT6 network cable to the IPMX switch
- 3. DC Power Port: Wire the included power supply to this port

## First-Time-Fire-Up

Default network address and credentials for the Visual Array server:

- https://192.168.1.10
- Username: admin
- Password: proav101 (or plexusav)

User a web browser such as chrome, edge, or safari to open the web-interface

- Set your PC to:
  - IP: 192.168.1.250
  - o Subnet: 255.255.255.0
  - o Gateway: 192.168.1.1 (or leave blank)